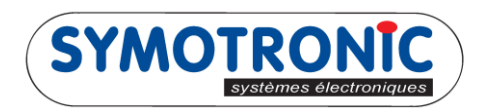

## Supprimer Test DDCMP sur CF8200

1- Décompresser le dossier MEI\_KEY.zip et mettre le dossier MEI\_KEY tel quel sur une clé USB

| I_KEY.zip | Sélectionner une destination et extraire les fichiers<br>Les fichiers seront extraits dans ce dossier : |           |
|-----------|----------------------------------------------------------------------------------------------------|-----------|
|           | Ε\                                                                                                    | Parcourir |
|           |                                                                                                    |           |

2- Introduire la clé dans le port usb du monnayeur :

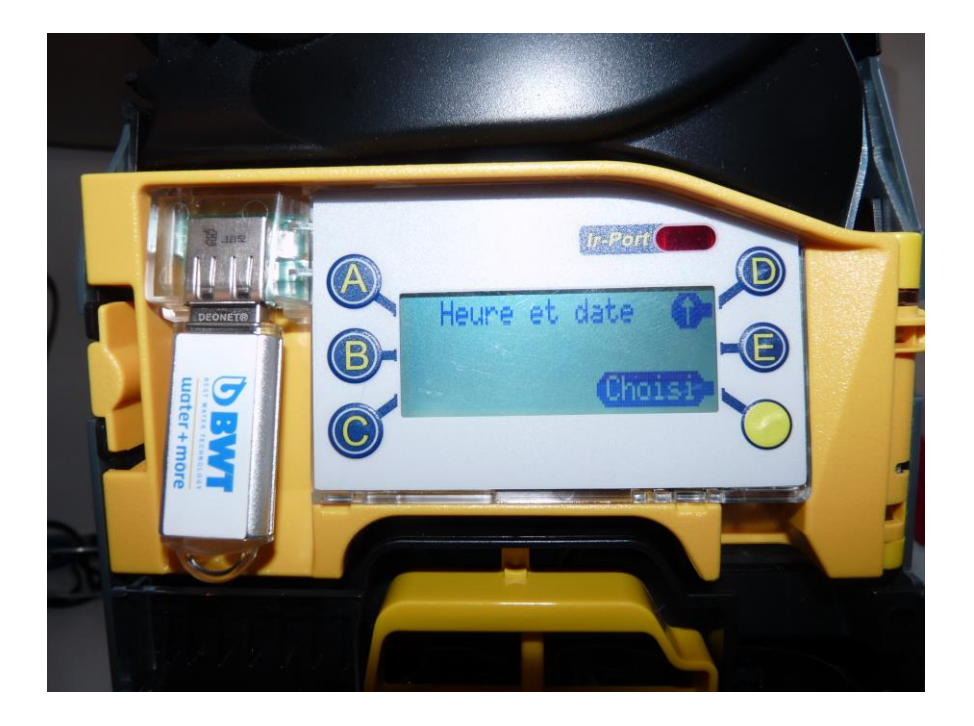

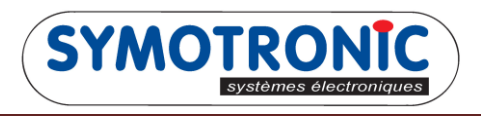

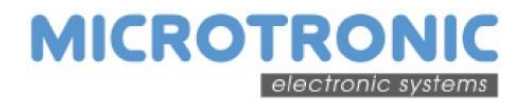

3- Appuyer sur « D » pour choisir « Menu mise à jour » et appuyer sur « Choisi »

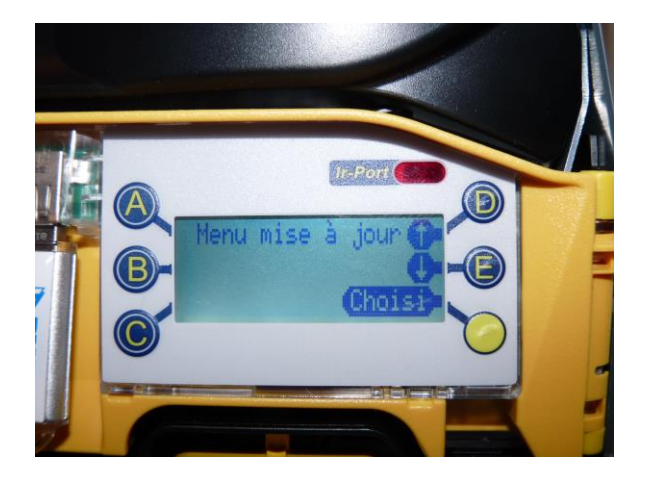

4- Appuyer sur « Choisi » pour effectuer la « Maj config »

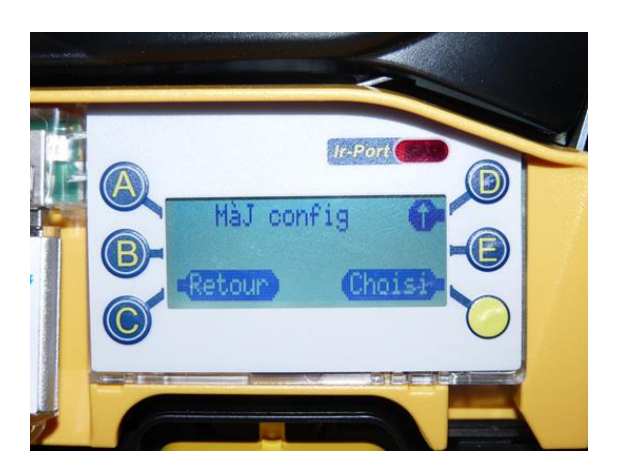

5- Attendre que le monnayeur redémarre et retirer la clé.

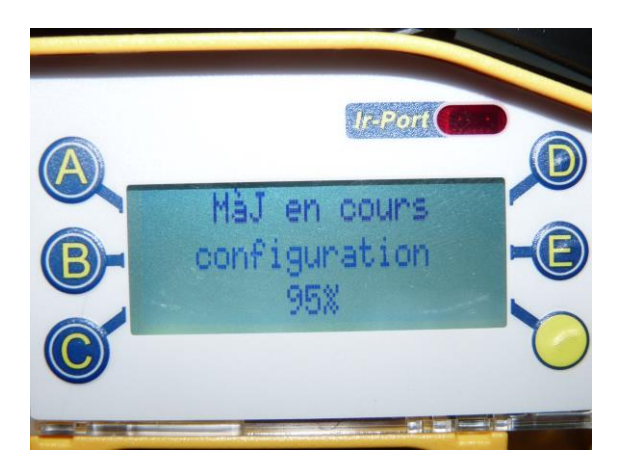